מרכז דימות ומיקרוסקופיה מרכז תשתיות ביורפואי

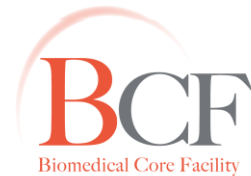

Imaging and Microscopy Center Biomedical Core Facility

The Ruth & Bruce Rappaport Faculty of Medicine Technion-Israel Institute of Technology

2013-11-11 Instructions LSM 510 META Zen 20131111.docx

## הטכניון - מכון טכנולוגי לישראל

הפקולטה לרפואה ע״ש רות וברוך רפפורט

# ברכה – LSM 510 META

כל פרויקט חדש יש להפנות לעדית. אין לבצע הדרכה ללא שיחה מקדימה עם עדית.

חובה בתחילת ההדרכה להבין את השאלה המחקרית של המשתמש, סוג התאים.תכשיר וצביעות, סוגי הצבענים במדויק. המשתמש צריך להביא עמו עקומות עירור ופליטה של הצבענים בהם הוא משתמש. יש בנוסף לוודא כי המשתמש מכין את כל הביקורות הדרושות

ביקורות:

- תכשיר ללא צביעה לאחר כל תהליכי הקיבוע,
- 2) תכשיר עם נוגדנים שניוניים בלבד ביחד וכל אחד בנפרד
- 3) בצביעות משולבות יש בתחילת כל ניסוי חדש, לבדוק כל צביעה בנפרד, ביקורת של כל הנוגדנים השניוניים יחד כנגד כל ראשוני.

המצוייד בשולחן ממונע. Axiovert 200 M פלורסנטי מדגם inverted המצוייד בשולחן ממונע.

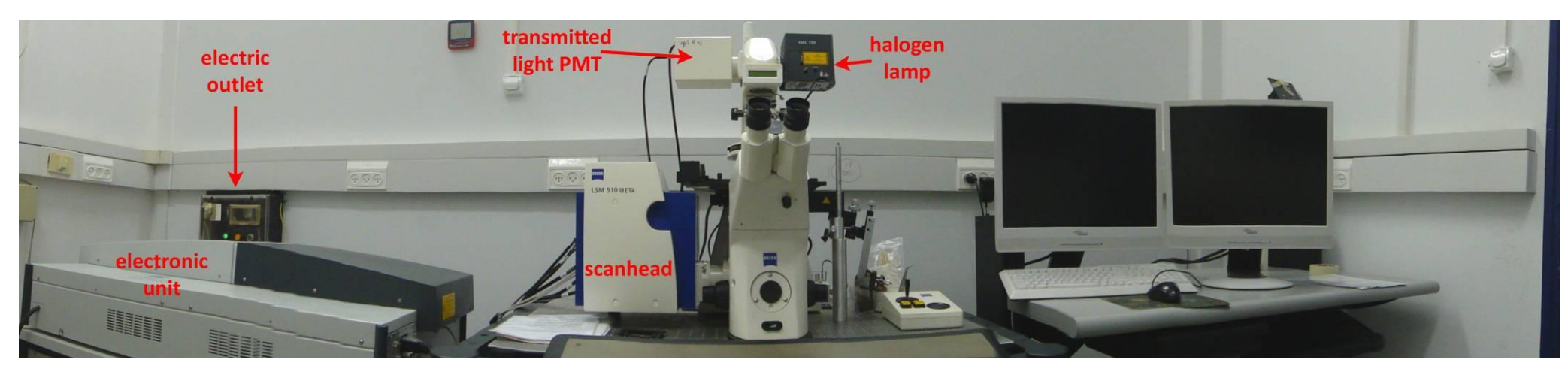

#### רכיבי המערכת:

#### Electronic Unit .1

בתוך יחידה זו נמצאים ארבעת הלייזרים, AOTF) acoustic-optic tunable filter) אשר קובע את אורך הגל והעוצמה של כל קו לייזר, חלקי אלקטרוניקה ומחשב.

#### סוגי לייזרים

| הספק | nm אורכי גל        |                          |
|------|--------------------|--------------------------|
| 30mW | 458, 477, 488, 514 | Multiline Argon          |
| 10mW | 561                | Diode-pumped solid-state |
| 5mW  | 633                | Helium-Neon              |
| 30mW | 405                | UV Diode                 |

לשלושת הלייזרים בתחום האור הנראה יש סיב אופטי ו-AOTF נפרד מהלייזר של ה-UV. הסיבים האופטים נכנסים ל-Scanhead.

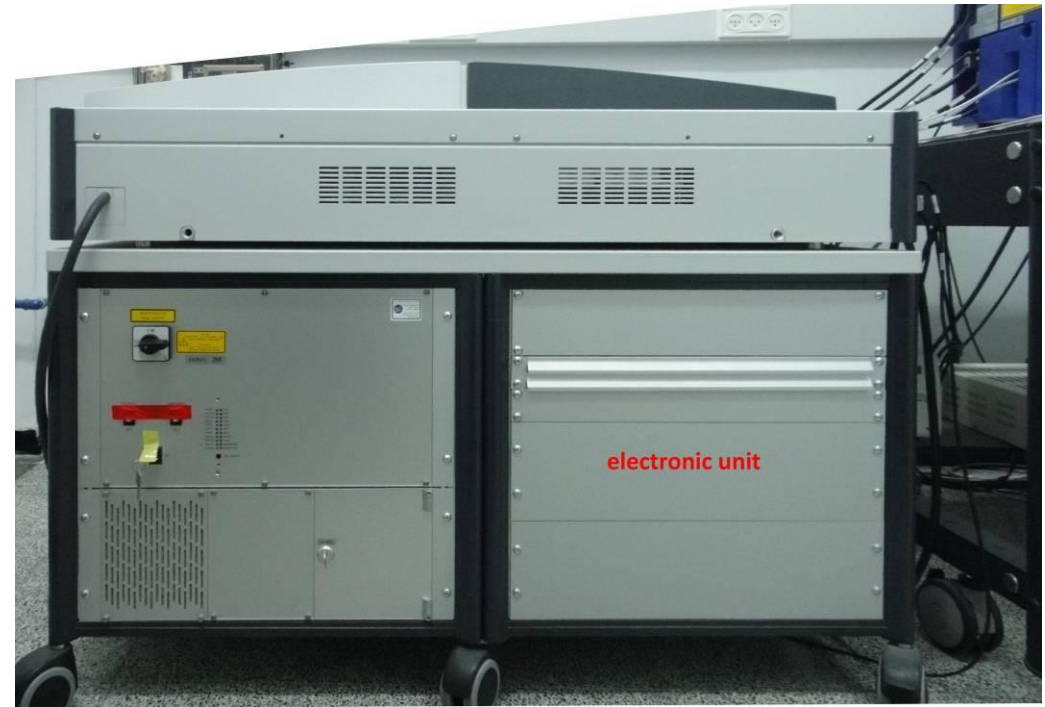

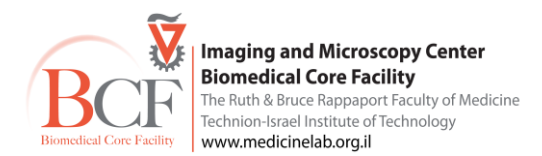

### Scan head .2

רכיב זה הינו החלק המרכזי במערכת. הוא כולל בתוכו סדרת מראות דיכרואיות פילטרי אמיסיה , מראות סריקה (גלוונומטרים), 3 חרירים קונפוקלים וגלאים (photomultiplier - PMT). המערכת שלנו כוללת 3 PMT ו-PMT שהיא מערכת המורכבת מ-32 PMT ומאפשרת הפרדה בפליטה כל 10.7nm. אפשר להפעיל באותה תכנית עד 8 מתוך 32 ערוצים אלו. גלאי זה מבדיל בין צבענים עם פליטה קרובה זה לזה - spectral. unmixing.

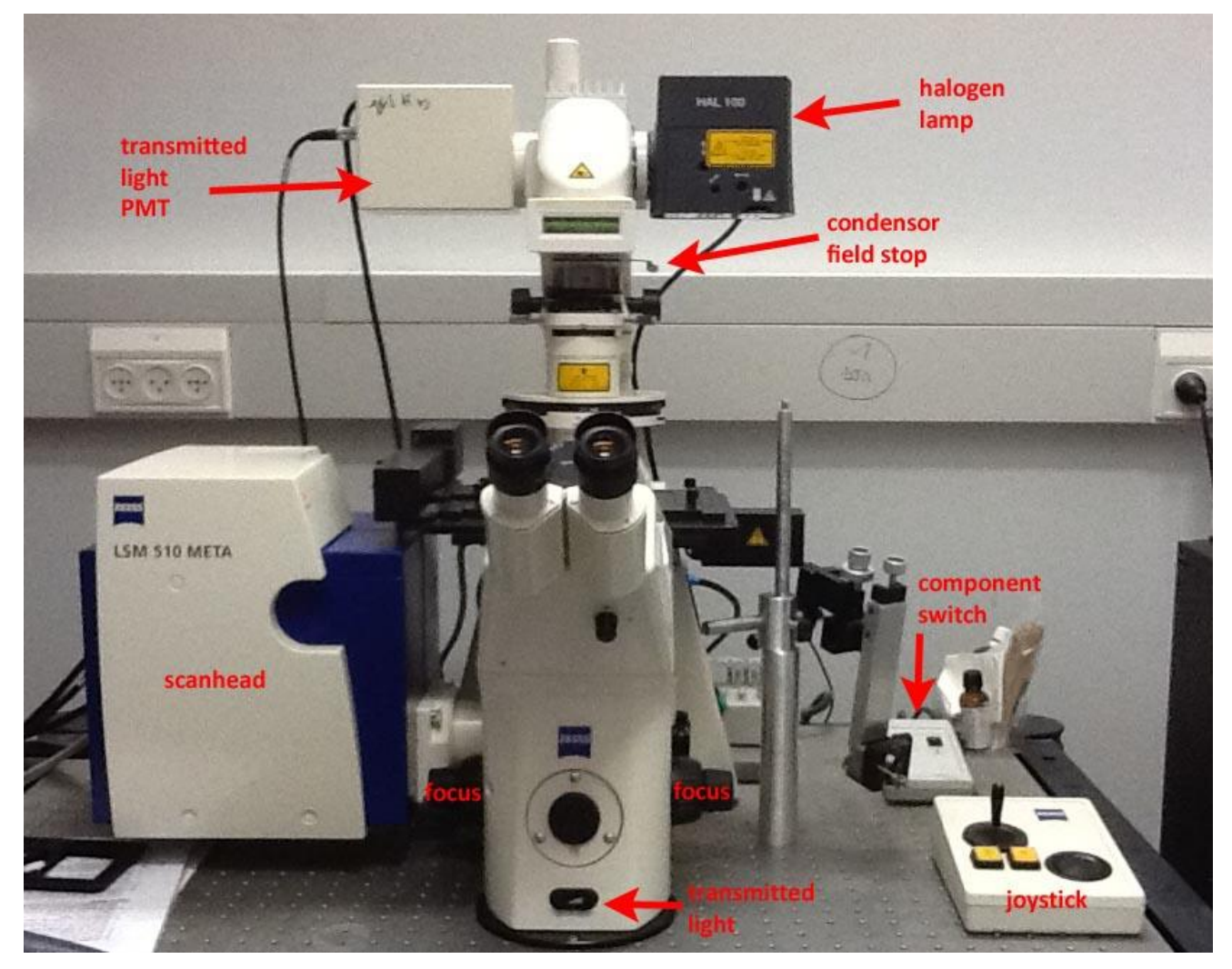

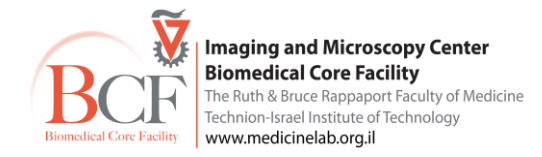

#### Zeiss Axiovert 200 M (inverted) 3.

| Immersion          | DIC קונדנסור | עובי זכוכית  | מרחק עבודה                 | NA   | הגדלה |                    |
|--------------------|--------------|--------------|----------------------------|------|-------|--------------------|
| Air                | DIC I        | 0.17 mm      | 18.5 mm                    | 0.15 | x5    | EC Plan Neofluar   |
| Air                | DIC I        | -            | 5.2 mm                     | 0.3  | x10   | EC Plan Neofluar   |
| Oil Glycerin Water | DIC II       | 0-0.17 mm    | 0.21-0.17 mm               | 0.8  | x25   | LCI Plan Neofluar  |
| Oil                | DIC III      | 0.17 mm      | 0.21 mm                    | 1.3  | x40   | EC Plan Neofluar   |
| Oil                | DIC III      | 0.17 mm      | 0.19 mm                    | 1.4  | x63   | EC Plan Apochromat |
|                    |              |              |                            |      |       | ניתן להוסיף למערכת |
| Water              |              | 0.14-0.19 mm | 0.28 mm @ cover glass 0.17 | 1.2  | x40   | C Apochromat       |

#### א. עדשות

#### ב. תאורה

transmitted הלוגן לאור

epifluorescence-מנורת מטל-הליד ל

ג. גלגל פילטרים משמש להסתכלות דרך העיניות. עירור באמצעות מקור אור מסוג מטל הליד (300-700nm).

| דוגמאות לצבענים          | פליטה      | מראה דיכרואית | עירור     | קובית פילטר         |
|--------------------------|------------|---------------|-----------|---------------------|
| DAPI, Hoechst            | BP 445/50  | FT 395        | G 365     | Zeiss Filter set 49 |
| Cy2, GFP, Alexa 488      | BP 525/50  | FT 495        | BP 470/40 | Zeiss Filter set 38 |
| Cy3, Rhodamin, Alexa 561 | BP 575-640 | FT 560        | BP 546/12 | Zeiss Filter set 20 |
| CFP/YFP FRET             | BP 535/30  | FT 455        | BP 436/20 | Zeiss Filter set 48 |
|                          |            |               |           | DIC Analyzer        |

או דרך התוכנה. (Reflector) או דרך התוכנה.

ד. שולחן ממונע

השולחן (stage) ממונע ע"י ג'ויסטיק וגלגלת עבור תזוזות עדינות.

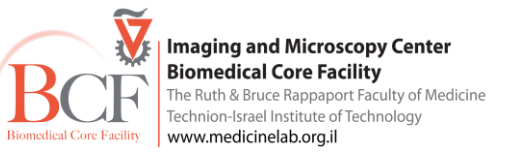

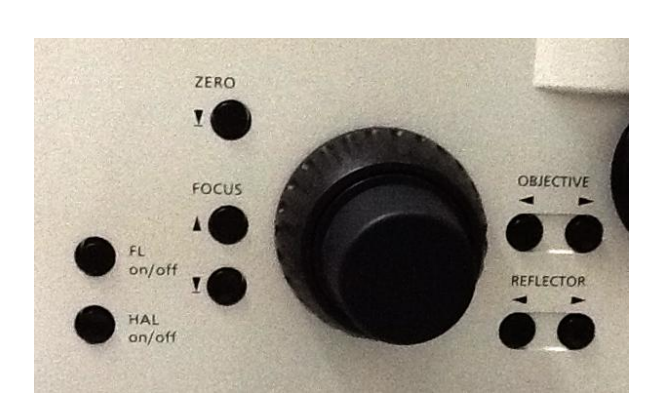

## Transmitted לאור (PMT) 4.

### 5. מחשב + תוכנת LSM 510.

חשוב לציין, על מחשב Analiza 3 מותקנת תוכנה זהה –offline.

#### מסלול האור:

קרן אור הלייזר מועברת מה- electronic unit באמצעות סיבים אופטים אל יחידת ה-UV .scanhead עובר בסיב משלו. כל לייזר עובר דרך מראה דיכרואית בתכנה. קרן הלייזר ממשיכה ועוברת דרך 2 מראות אל התכשיר. ניתן להחליף את המראה הדיכרואית בתכנה. קרן הלייזר ממשיכה ועוברת דרך 2 מראות הגלוונומטר המניעות את הקרן על הצירים X ו-Y ומאפשרות את סריקת התכשיר. אור העירור עובר דרך העדשות ומגיע אל התכשיר. כתגובה מתרחשת פליטה מהתכשיר. הפוטונים הנפלטים כתגובה דרך העדשות ומגיע אל התכשיר. כתגובה מתרחשת פליטה מהתכשיר. הפוטונים הנפלטים כתגובה לעירור עוברים דרך העדשה אל ה-scanhead דרך המראה הדיכרואית הראשונית (מחזירה את קווי הלייזר ומעבירה את הפליטה) אל מראות דיכרואיות שניוניות אשר מפצלות את אור האימיסיה למסלולים שונים. אור האימסיה עובר דרך חריר קונפוקלי ודרך פילטרים אשר בוררים אורכי גל רצויים אל הגלאים.

כל פוטון שפוגע בגלאי פוגע בפוטוקטודה אשר מפיקה כתוצאה אלקטרון. הזרם החשמלי (אלקטרונים) מוגבר ומועבר אל-Analog to digital converter. הזרם נדגם ומועבר למספרים דיגיטלים אותם המחשב והתוכנה יכולים לעבד. התוכנה תבטא את הנתונים כתמונה המורכבת מפיקסלים כאשר פיקסל מייצג כמות הפוטונים שנפלטו באותו איזור בכל יחידת זמן. הנחת העבודה היא שערך העוצמה בכל פיקסל יחסית לכמות הפוטונים הפוגעת בגלאי ויחסית לעצמת הפליטה מאותו איזור.

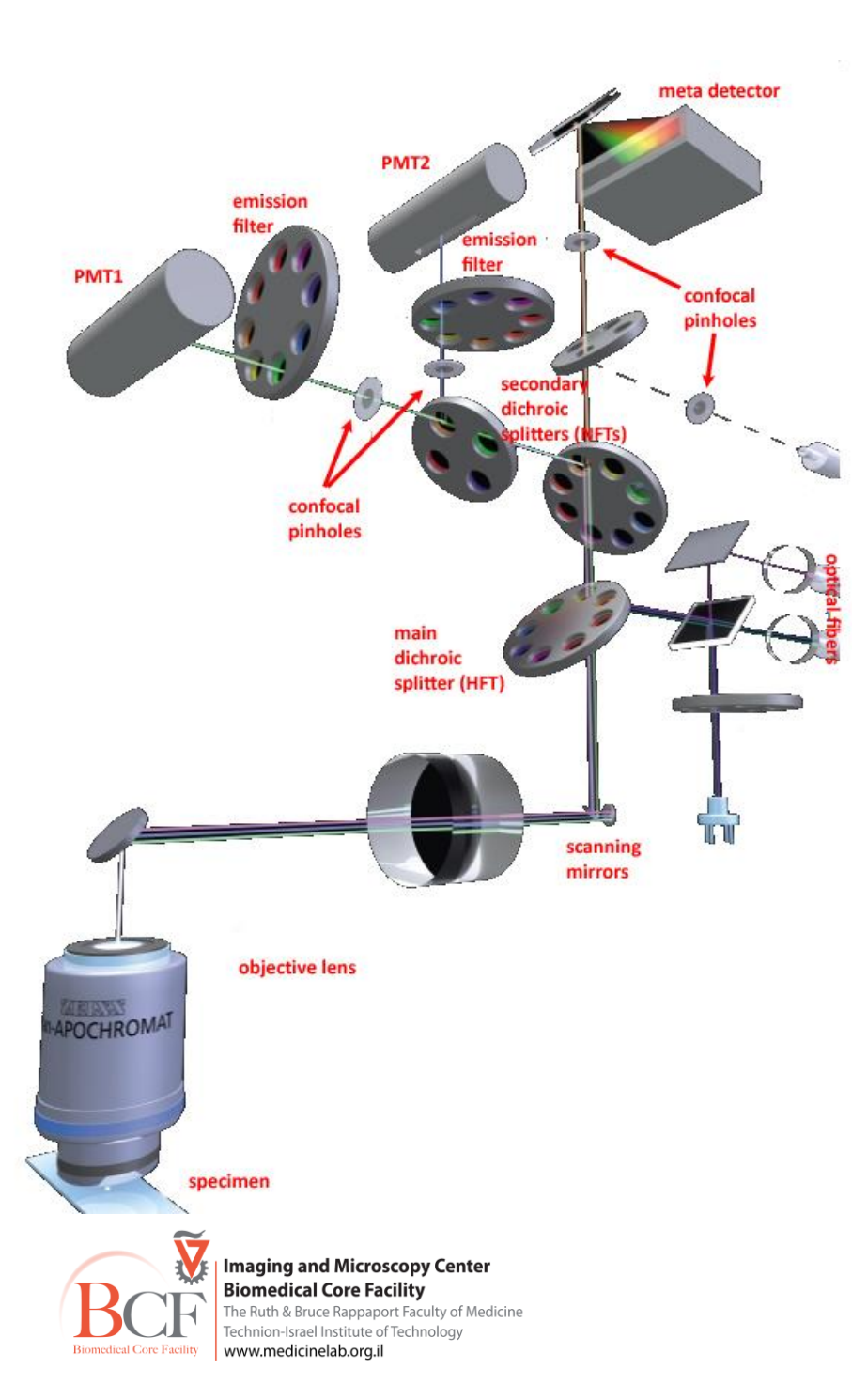

#### היתרונות/הבדלים בין מיקרוסקופ הקונפוקלי לעומת מיקרוסקופ wide-field:

בשתי המערכות מעוררים לכל עובי הדוגמא. ב-wide-field דוגמים סיגנל פלורוסנטי מכל עובי הדוגמא, דבר הגורם לטשטוש בתמונה בשל scattered light דוגמא. בשני שונות בדוגמא. ב-confocal העירור נעשה גם לכל העומק הדוגמא, אך דגימת הפליטה מתקבלת מחתכים אופטיים של הדוגמא. יתרון זה מאפשר קבלת מידע מדויק וייצוג מפורט ונקי של חלקי התא. בנוסף יתרון זה מקנה את קביעת מיקומם המדויק של סיגנלים פלורוסנטים מעומק התא או הרקמה ולכן ניתן לענות על שאלות ביולוגיות רבות כגון קולוקוליזציה/טראנסלוקציה. עובי החתך הנדגם נקבע על פי קוטר החריר. קוטר החריר קובע את עוצמת הסיגנל ותלוי בשאלה הביולוגית ובאיכות הצביעה.

סוג הארה: לייזר בקונפוקל לעומת מנורת מטל-הליד ב- wide-field. ללייזר יתרונות בולטים: קו עירור קוהרנטי, עם אורך גל מוגדר, עוצמה חזקה, אפשרויות סריקה מגוונות.

#### עבודה:

### סדר הדלקת המערכת

סדר הדלקה וכיבוי המערכת קבוע וחשוב מאוד לשמר תקשורת בין רכיבי המערכת. הוראות עבודה נמצאות ליד המיקרוסקופ.

- בצע ON להזמנה במערך ההזמנות.
- וודא שהמזגן דולק ומכוון ל-23-24°C
- וודא לפני תחילת העבודה שהנורית הנמצאת על לוח החשמל שבקיר נמצאת במצב עבודה (ירוק). אם הכפתור הדלוק כתום יש ללחוץ על הכפתור הירוק בצד ימין.

(3)

(4)

0ff 2

- סובב את מתג ההפעלה של ה- electronic unit רבע סיבוב עם כיוון השעון.
- הדלק את המחשב והמסכים. שם משתמש Multilabs סיסמה 123456.
- הדלק את מתג 1 ואז 2 בקופסת המתגים על השולחן ,המתגים מאפשרים הדלקת המיקרוסקופ ורכיבים נוספים.
  - הדלק את נורת המטל-הליד שמתחת לשולחן במידת הצורך.

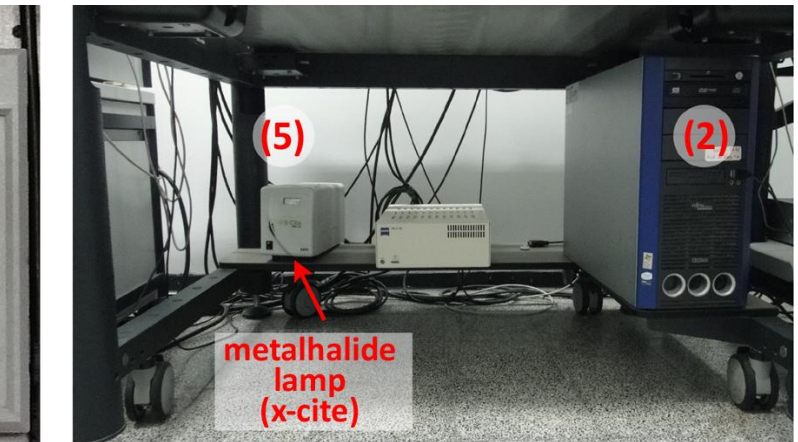

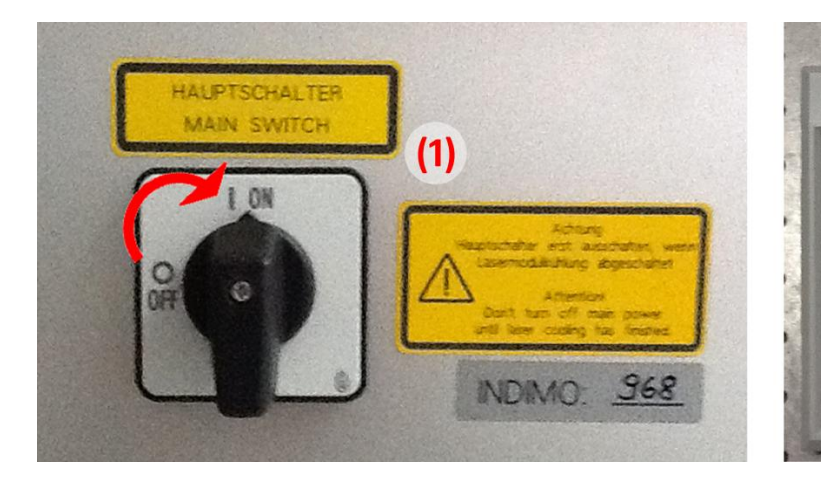

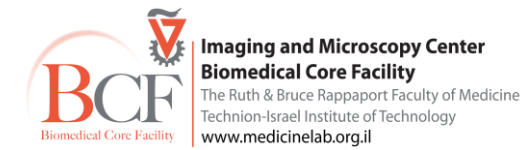

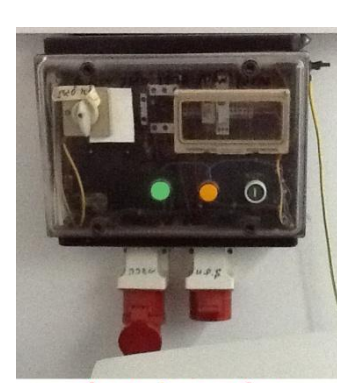

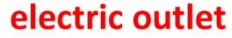

### תוכנה

לחץ על צלמית ZEN 2009. בתוכנה קיימים 2 מצבי עבודה:

- . Image Processing עיבוד נתונים קיימים
  - רכישת נתונים חדשים Start System

יש לבחור Start System ולחכות להעלאת התוכנה. בשלב זה אין לגעת במערכת עד העלאת התוכנה במלואה.

התוכנה מחולקת לשלושה חלקים עיקריים

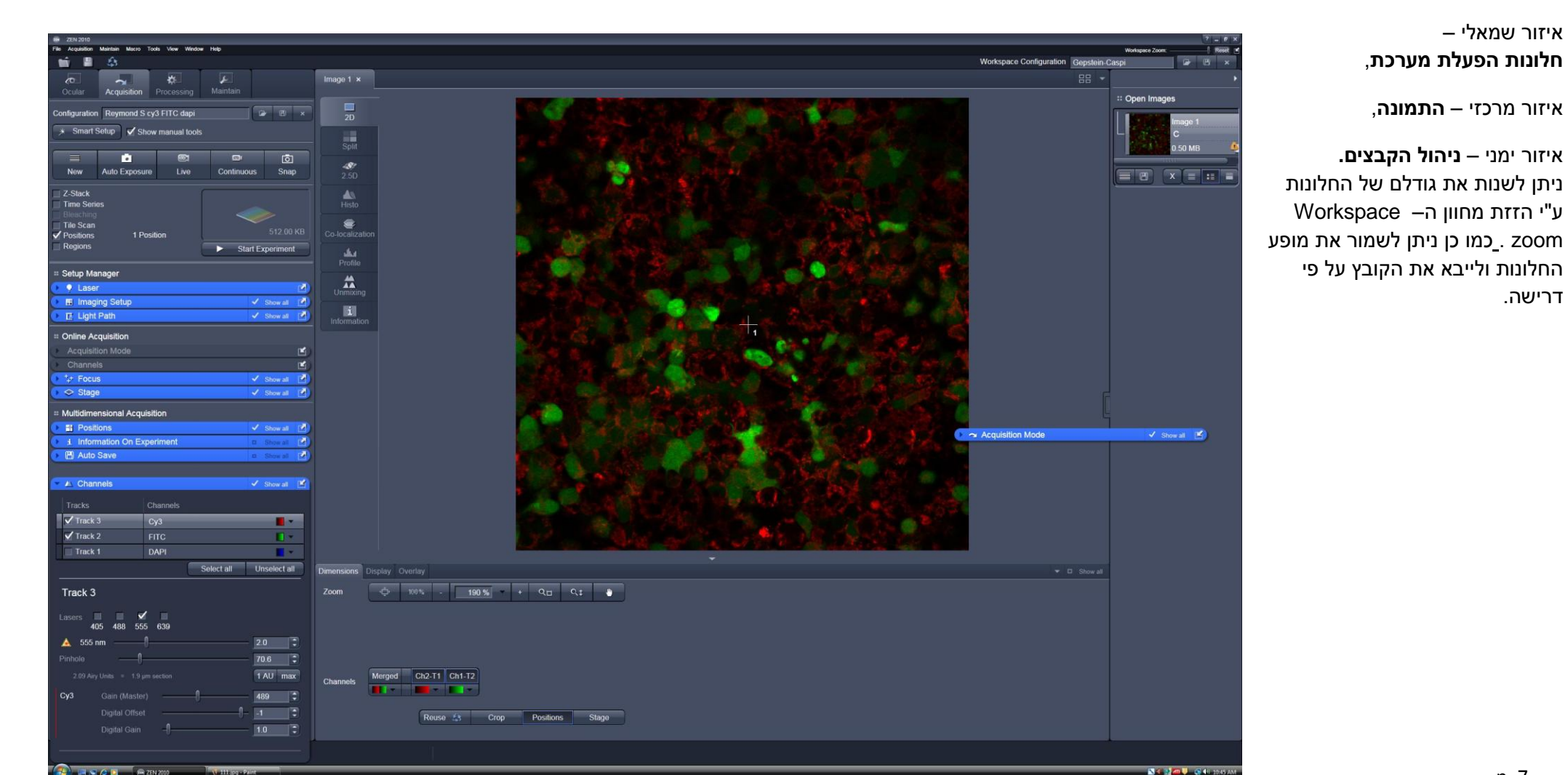

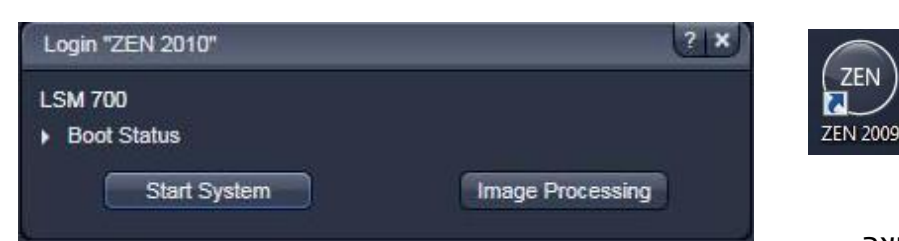

#### Ocular, Acquisition, Processing, Maintain הלונות הפעלת מערכת - ארבע לשוניות:

. מאפשר הסתכלות דרך העיניות ושליטה על חלקי המיקרוסקופ השונים – Ocular

להסתכלות והפעלה ידנית של המיקרוסקופ יש ללחוץ על Online.

(ב-Offline המערכת במצב רכישת תמונה).

| דוגמאות לצבענים          | פליטה      | מראה דיכרואית | עירור     | קובית פילטר         | עמדה   |
|--------------------------|------------|---------------|-----------|---------------------|--------|
| DAPI, Hoechst            | BP 445/50  | FT 395        | G 365     | Zeiss Filter set 49 | Set49  |
| Cy2, GFP, Alexa 488      | BP 525/50  | FT 495        | BP 470/40 | Zeiss Filter set 38 | Set38  |
| Cy3, Rhodamin, Alexa 561 | BP 575-640 | FT 560        | BP 546/12 | Zeiss Filter set 20 | Set20  |
| CFP/YFP FRET             | BP 535/30  | FT 455        | BP 436/20 | Zeiss Filter set 48 | אופציה |
|                          |            |               |           | DIC Analyzer        | Nalyze |

## **Transmitted**

ניתן להגביר עוצמת נורת ההלוגן במיקרוסקופ (ע"י כפתור בקדמת בסיס המיקרוסקופ) או דרך התוכנה (העבר את מצב נורת ההלוגן - Transmitted - למצב ON וכוון את עוצמת האור).

בחר בצריח ה-reflector יש לבחור פילטר Analyzer module D כוון את הקונדנסור (גלגלת מעל ה-condensor) למיקום הנכון לפי העדשה ולפי שיטת הקונטרסט, נא ראה טבלא בעמוד 4.

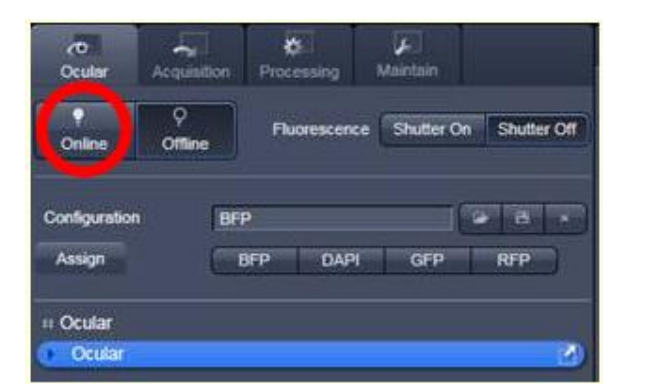

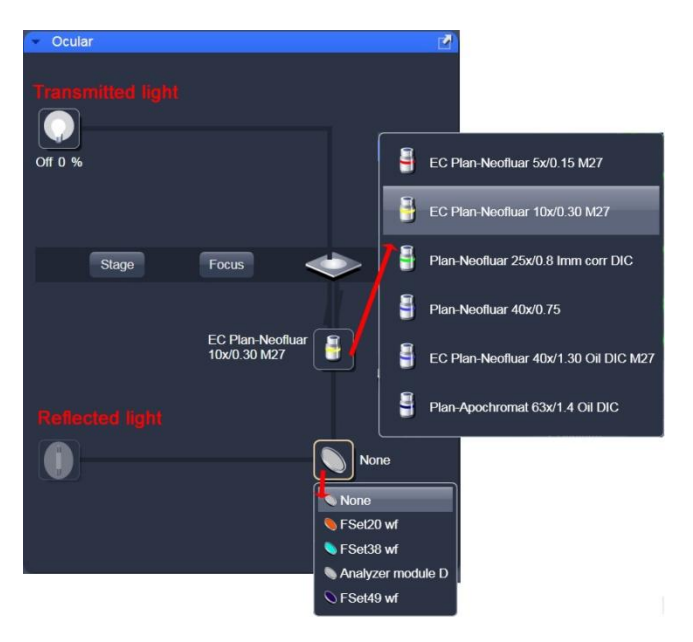

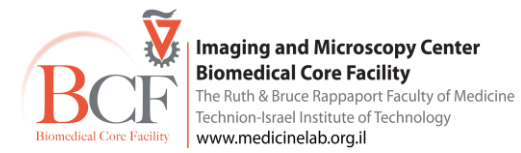

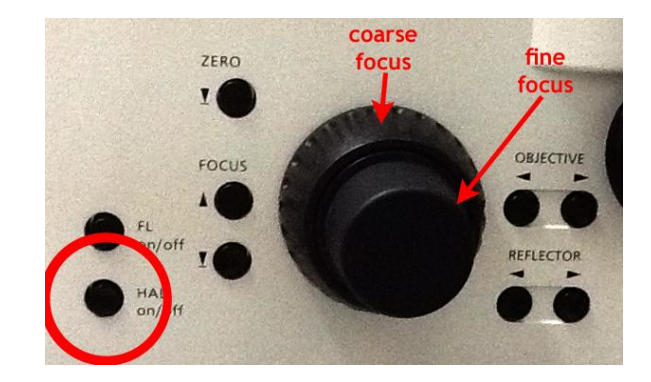

## Kohler תאורת

- נורת ההלוגן נדלקת עם הדלקת המערכת
   (את הכפתור בצד ימין של המיקרוסקופ יש להשאיר תמיד ב-ON) עוצמת האור נשלטת ע"י כפתור בקדמת בסיס המיקרוסקופ.
  - 2. פקס את התכשיר
- 3. העבר גלגל פילטרים של קונדנסור ל-H או ל-DIC המתאים לעדשה
  - 4. סגור field stop (העבר אחורה את הידית הכסופה)
- 5. הרם או הורד את הקונדנסור בעזרת הגלגל כדי לפקס את המצולע
  - 6. מרכז את המצולע בעזרת שני הפינים הכסופים
- 7. פתח את ה-field stop עד קבלת גבולות המצולע בכל שדה הראיה
- 8. כוון את ה-field aperture בקונדנסור לשיפור התמונה (70%≈ פתוח).

:לתאורת Kohler לתאורת Tutorial

http://www.microscopyu.com/tutorials/java/kohler/

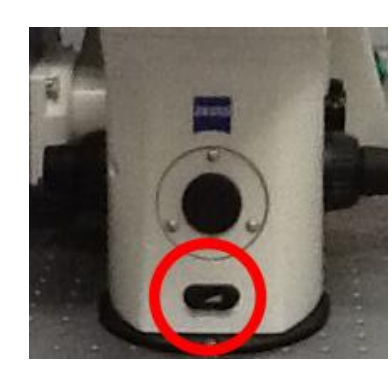

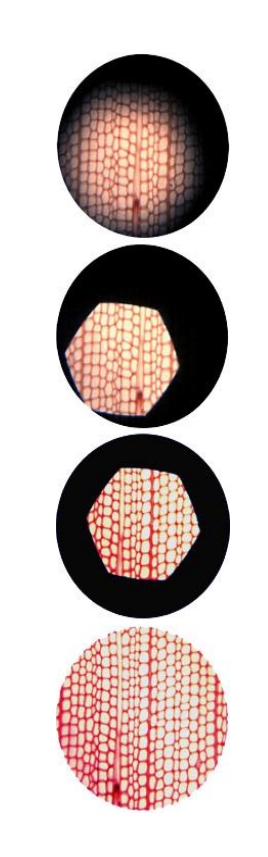

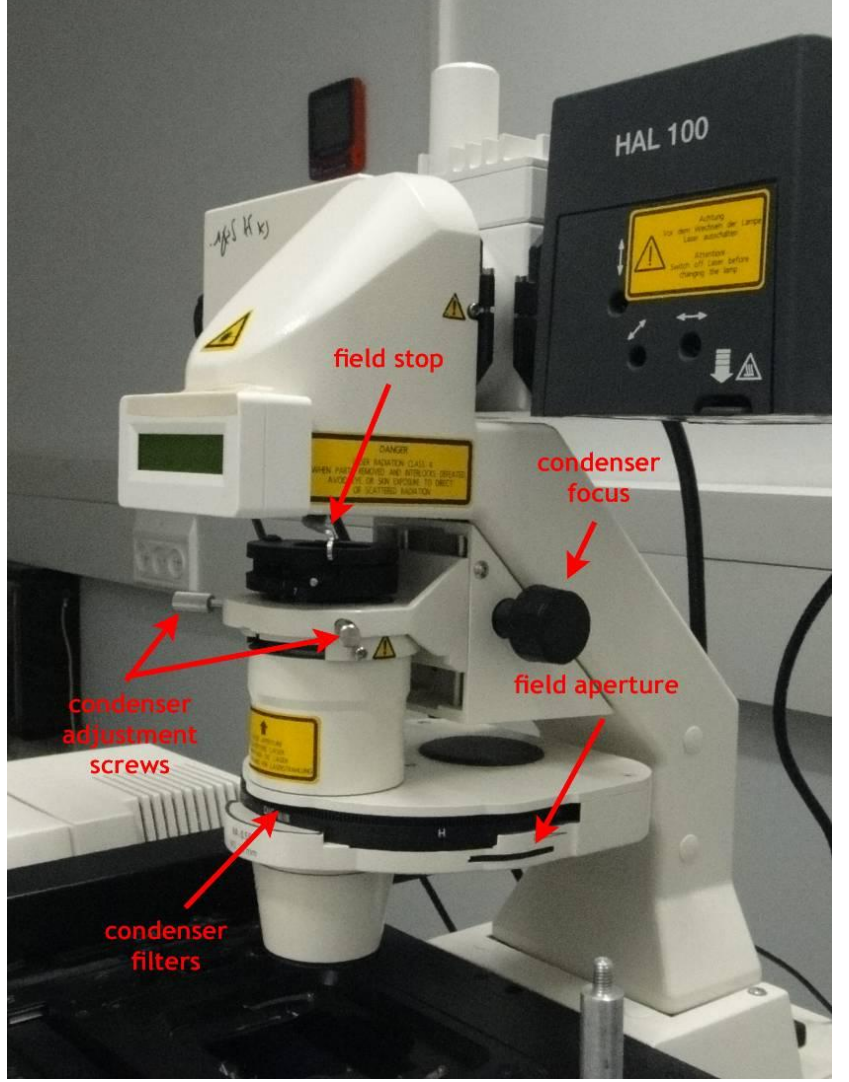

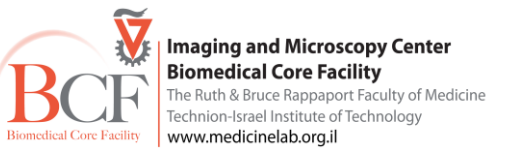

### **Differential Interference Contrast - DIC**

שימוש בקיטוב של האור ליצירת קונטרסט בעזרתו ניתן לראות מבנים תלת ממדיים ותצורה טובה יותר. ארבעה רכיבים דרושים:

- Polarizer •
- עדשה בעלת פריזמת DIC
- numerical aperture בקונדנסור תלוית DIC פריזמת
- Analyzer שהוא polarizer בכיוון ההפוך מהראשון

יש להשתמש בזכוכית נושא, זכוכית מכסה או כלי אחר עם תחתית מזכוכית

סדר מרכיבים לפי מיקום במסלול האופטי, 2 לפני התכשיר ו-2 אחרי:

- א. בצריח ה-reflector בחר Analyzer
  - ב. פריזמת DIC בעדשה
  - ג. ודא כי ה-polarizer ב-°0

| מיקום גלגלת פילטרים קונדנסור | NA  | הגדלה |
|------------------------------|-----|-------|
| DIC II                       | 0.8 | X25   |
| DIC III                      | 1.3 | X40   |
| DIC III                      | 1.4 | X63   |

לפני רכישת תמונת DIC באמצעות הלייזרים יש לבצע תאורת Köhler ולבצע אופטימיזציה לקבלת DIC בעיניות.

שים לב הלייזר הינו מקוטב ולכן יש להתאים מיקום המקטב העליון בהתאם.

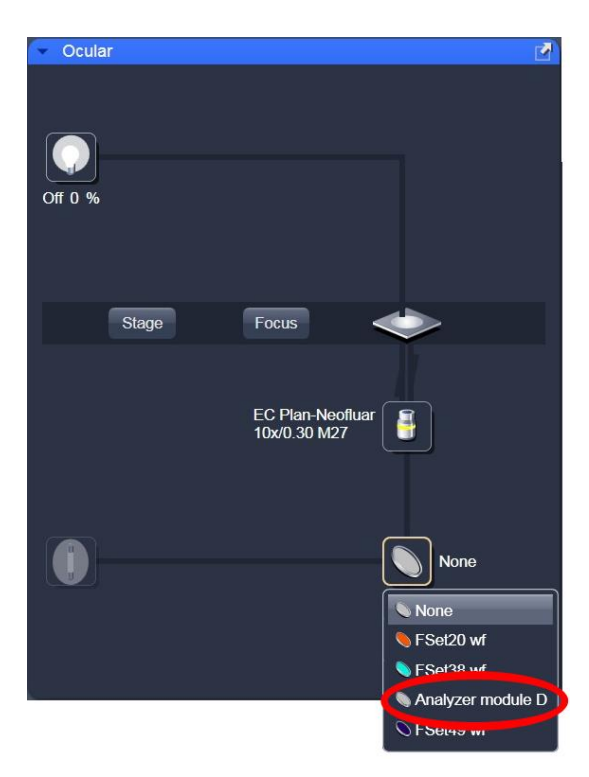

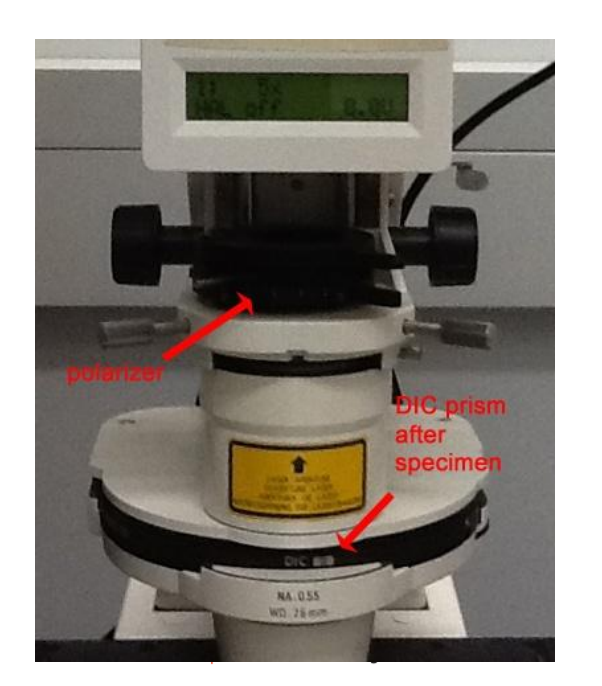

## - לרכישת תמונה Acquisition

offline-בחוצץ Ocular מעבירים את ה-turret ל-Ocular ועוברים ל

עוברים לחוצץ Acquisition בתיקיית Setup Manager בחלון ה-Laser הדלק את הלייזרים בהתאם לצבענים/ניסוי בחלון ה-Laser הדלק את הלייזרים בהתאם לצבענים/ניסוי בחלון ה-Laser את הלייזרים בהתאם לצבענים/ניסוי חשוב: חשוב העביר ל-On יש להעביר את עוצמת לייזר הארגון ל-40%.

העלה את קונפיגורצית העבודה דרך אחת האפשרויות הבאות:

- .1 Configuration העלאת תוכנית עבודה קיימת מרשימת תוכניות עבודה שמורות.
- Reuse פתיחת תמונה שנרכשה בעבר ולחיצה על ה- Reuse (ממוקם בחלון התמונה למטה בחוצץ Dimensions, חומרה ותוכנה נקבעות לפי הגדרות אותה התמונה).

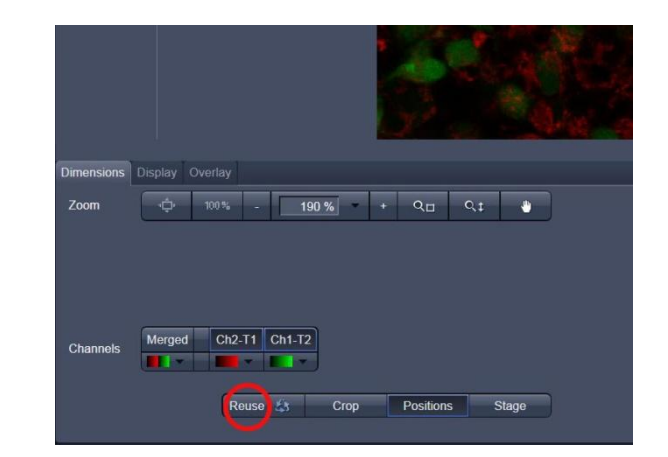

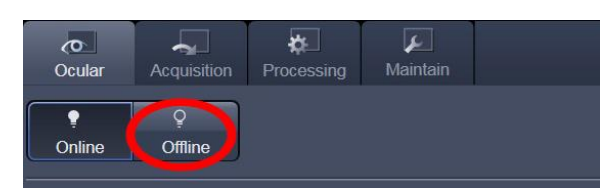

| <b>O</b> cular                                                          | Acquisition                | <b>¢</b><br>Processing | ↓<br>Maintain                |         |  |  |
|-------------------------------------------------------------------------|----------------------------|------------------------|------------------------------|---------|--|--|
| Configuratior                                                           | C                          |                        |                              |         |  |  |
|                                                                         | •                          | œ                      | <b>@</b> I                   | ō       |  |  |
| New                                                                     | Auto Exposure              | Live                   | Continuous                   | Snap    |  |  |
| Z-Stack<br>Time Serie<br>Bleaching<br>Tile Scan<br>Positions<br>Regions | es                         |                        | <ul> <li>Start Ex</li> </ul> | 2.00 MB |  |  |
| # Setup Manager                                                         |                            |                        |                              |         |  |  |
| 🕨 🎐 Laser 🛛 🗹                                                           |                            |                        |                              |         |  |  |
| 🕩 🖽 Imag                                                                | ► Imaging Setup ✓ Show all |                        |                              |         |  |  |
| 🕨 🖻 Light Path 🗸 Show all 📝                                             |                            |                        |                              |         |  |  |

| 👻 🌻 Laser                            |                       | 1       |
|--------------------------------------|-----------------------|---------|
| Laser                                | Laser Lines [nm]      | Power   |
| 🛕 Argon/2                            | 458, 477, 488, 514    | On      |
| DPSS 561-10                          | 561                   | On      |
| HeNe633                              | 633                   | Off     |
| Diode 405-30                         | 405                   | Standby |
| <ul> <li>Laser Properties</li> </ul> |                       |         |
| Maximum Power                        | 30.0 mW               |         |
| Wavelength                           | 458, 477, 488, 514 nm |         |
| Status                               | Ready                 |         |
| Tube Current                         | 5.5 A                 |         |
| Output [%]                           |                       | 40      |

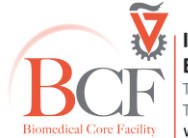

## בדיקת התכנית והתאמתה לניסוי, יש לקרוא לאיש צוות לאישור התוכנית בתחילת כל ניסוי חדש

יש לפתוח את החלונות הבאים:

בתיקיית <mark>Setup Manager</mark> בחר ב- Imaging setup

show all global - View או בחר בתפריט Show all global - View וודא שמסומן בחלונות שנפתחו

lmaging setup - בחלון זה ניתן לראות ולשנות את סדר סריקת הערוצים, להוסיף ולהוריד ערוצים ולראות את מסלול האור של כל ערוץ.

בדוגמאות מקובעות בד"כ בוחרים Channel mode ו-Channel mode <u>Imaging</u> – בחלון זה מוצג מסלול האור של ערוץ הסריקה שנבחר ב-<u>Inaging</u>, המראה הדיכרואית הראשונית (HFT), ה-PMT שנבחר, ה-pseudo color ופילטריי פליטה – כל רכיב ניתן לשינוי.

במידה ורוצים ליצור גם תמונת Transmitted יש לסמן את-Ch D באחד הערוצים, רצוי בעל אורך הגל הארוך ביותר.

| 🕶 🖽 Im         | aging Setup | -                     | ✓ Show all   | Ľ |
|----------------|-------------|-----------------------|--------------|---|
| Mode<br>Switch | track every | Channel Mode<br>Frame | (sequential) |   |
|                | Track 4     |                       |              |   |
| ▶ ☑            | Track 3     |                       |              |   |
| • 🗹            | Track 2     |                       |              |   |
| - 🗹            | Track 1     |                       |              |   |
|                | DAPI        |                       | •            |   |
|                |             | 400 500               |              |   |
| Track          | + -         | alexa 568 (O4)        |              |   |

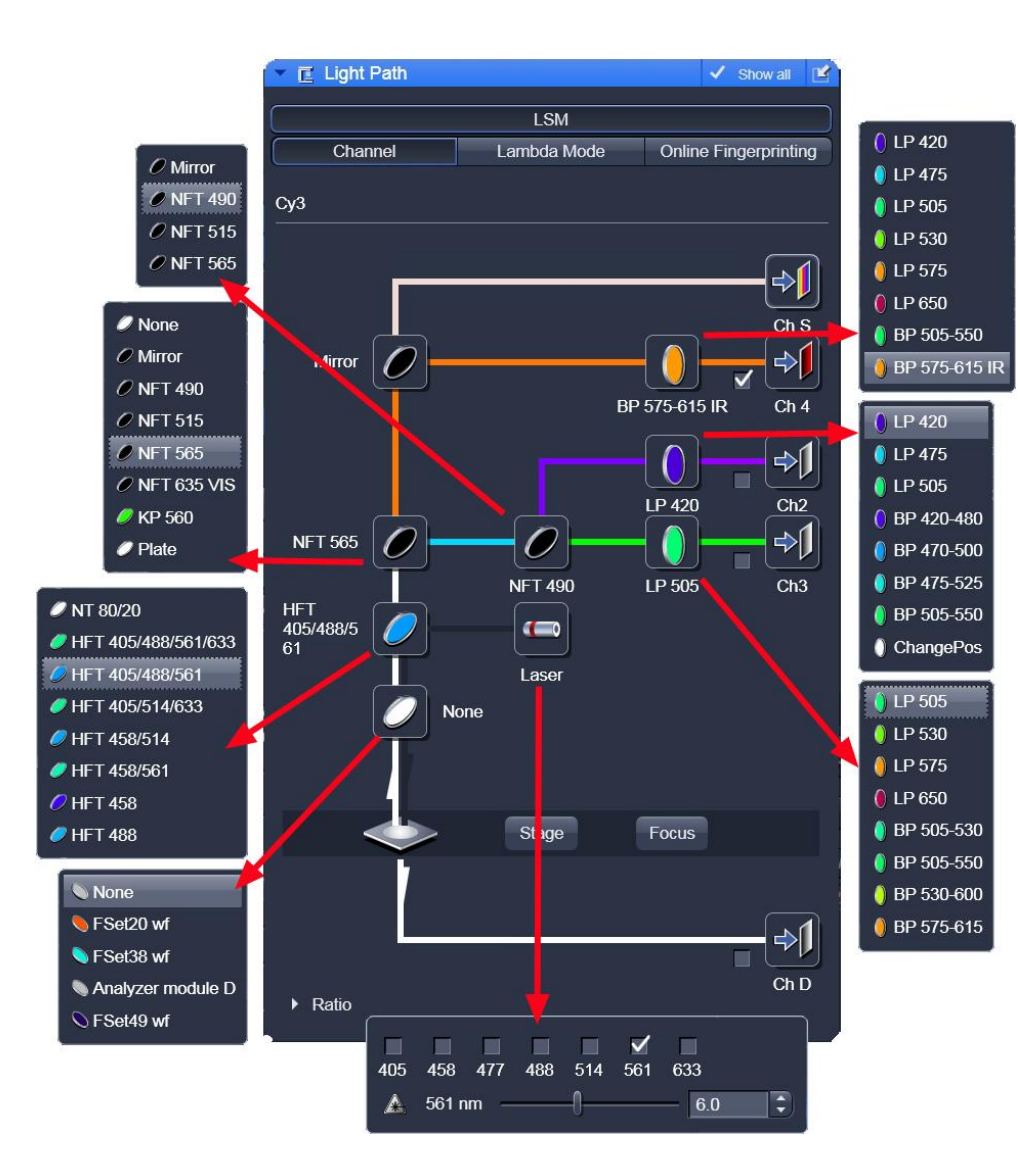

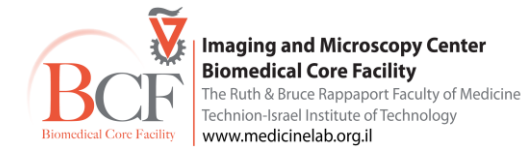

### רכישת תמונה

בחוצץ Online acquisition mode + Channels יש לבחור ב- Acquisition mode + Channels Acquisition mode – חלון זה מכיל את נתוני הסריקה: . ניתן לברור עדשות גם מחלון זה. Objective Scan mode, להלן הסבר ההגדרות השונות, ערכים מומלצים לשימוש מסוכמים בטבלא הר"מ. .XY – סריקת קו בודד בצירים Line - סריקת כל הדוגמא. Frame . יש ללחוץ על איקון X\*Y ולבחור את גודל התמונה הרצוי. – Frame size הירות סריקה איטית איכותית יותר , זמן חשיפה ללייזר ארוך יותר – Speed , חזרות על הסריקה (מיצוע) מפחיתות רעש אלקטרוני אקראי – Averaging – Number – מספר חזרות מתאים לדוגמאות מקובעות Frame – Mode Line מתאים ל-Line Method – בחירת מיצוע או סכימה של החזרות על אותה סריקה אווני אפור. 12 bit (256=) 2<sup>8</sup> – 8 bit – Bit Depth) גווני אפור. 12 bit (256=) 2<sup>8</sup> – 8 bit – Bit Depth הקבצים משמעותית גדולים יותר. – Cirection – כיוון סריקה – בכיוון אחד או הלוך חזור כיוון סריקה אחד רצוי בד"כ. הלוך חזור מעלה את קצב הסריקה (מתאים לתאים חיים או דוגמאות שעוברות

bleaching מהיר) ועלול לגרום להטיה בציר שיש לתקן אחר כך.

Scan Area

. מדובר בזום אופטי שהופך בהגדלות גדולות לדיגיטלי. Zoom

4 בעדשה של 60 זום 3 הינו דיגיטלי, בעדשה-25 זום

ניתן לשנות את זווית הסריקה (rotation) וע"י כך להטות את דימות האוביקט לכיוון הרצוי

#### תנאי סריקה כלליים מומלצים

| סריקה ע"י        | מספר פיקסלים | מספר חזרות | מהירות סריקה |              |
|------------------|--------------|------------|--------------|--------------|
| ©r<br>Continuous | 512x512      | 1          | 8            | סריקה מקדימה |
| D<br>Snap        | 1024x1024    | 2-4        | 6            | תמונה בדידה  |
| Start Experiment | 1024x1024    | 2          | 7            | Z-stack      |

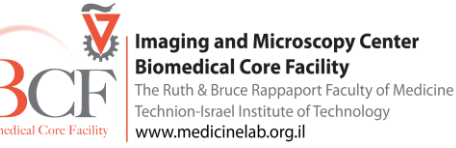

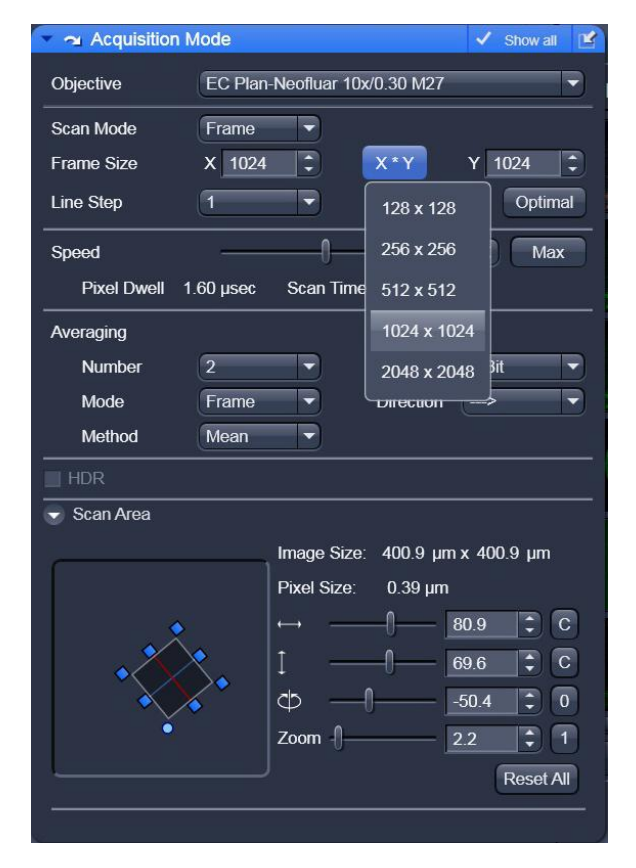

– מכיל את נתוני כל הערוצים. – Channels

יש לקבוע תנאי דגימה אופטימלים לכל ערוץ בנפרד. את הערכים יש לקבוע במהלך סריקה מקדימה על דוגמא חיובית (positive control) לאחר קביעה זו יש לבדוק את הביקורות השליליות באותם תנאים.

ב-<mark>Channels</mark> מבטלים סימון כל הערוצים פרט לאחד, אותו צריך לסמן ע"י לחיצה נוספת לקבלת צבע אפור בהיר יותר. בחלון התמונה יש ללחוץ על צבע הערוץ בתחתית התמונה כדי לשנות את הצגת הנתונים לגווניי אפור, פיקסלים ברוויה ייוצגו באדום ,פיקסלים בערך מינימאלי בכחול.

קביעת אחוז הלייזר. יש להשתדל לעבוד באחוז לייזר נמוך ככל שאפשר למניעת פגיעה בדוגמא. Pinhole - גודלו קובע את גודל ה-optical slice. תלוי בשאלה הביולוגית ובאילו מבנים רוצים להבחין בדוגמא. (µm section) Optical slice צריך להיות זהה בכל הערוצים. Gain (Master) – הגברת סיגנל ע"י PMT. לא רצוי לעבור את ה- 700 (רעש מערכתי) Digital Offset – ערכי ה-offset תלויים בערך ה-gain, מתחת לערך הדיטקציה המצוין ערך הפיקסל אפס (שחור) ומעל לערך מקסימאלי הסיגנל ברוויה – פיקסל אדום.

Digital Gain – הוספת הגברה לתמונה לאחר רכישתה. בדרך כלל אין צורך להשתמש (=1).

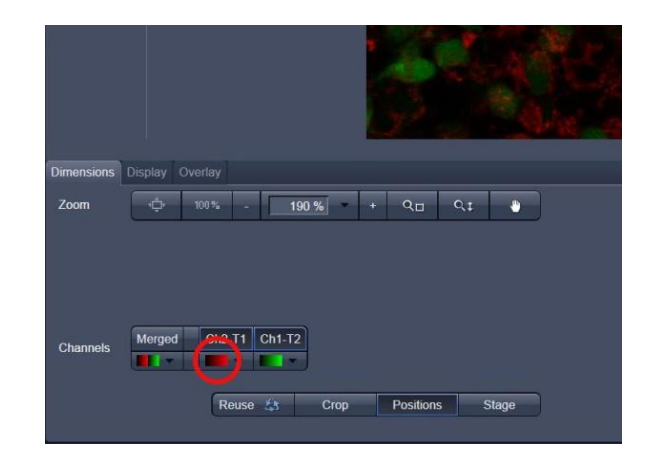

| A Channels               |                               | 🗸 Show all 📑 |
|--------------------------|-------------------------------|--------------|
| Tracks                   | Channels                      |              |
| 🗸 Суз                    | Ch4                           |              |
| 🗹 Cy2                    | Ch3                           | •            |
| 🔲 DAPI                   | Ch2                           |              |
|                          | Select all                    | Unselect all |
| Cy3<br>Lasers 405 458 47 | <b>✓</b><br>7 488 514 561 633 |              |
| 🔺 561 nm ———             | -0                            | - 4.5        |
| Ch4 Pinhole              | -0                            | 94.0 🗘       |
| 1.17 Airy I              | Jnits = 14.7 µm section       | 1 AU max     |
| Gain (Maste              | r)O                           | 695          |
| Digital Offse            | i(                            | - 0.04       |
| Digital Gain             | 0                             | 1.00         |
|                          |                               |              |

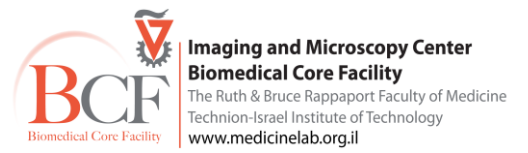

## שמירת קבצים

לאחר רכישת תמונה יש לשמור אותה בתיקיה על שם הנסיין בתוך תיקיה ע"ש מנהל המעבדה (PI).

הנתונים שמורים בתיקיה לפי חודש-שנה ב:-

C:\Users\Multilabs\Documents\LSM USERS DATA

גיבוי קבצים ראה פרוט בהמשך

בתחילת כל חודש על המשתמש הראשון ליצור תיקיה חדשה לאותו חודש.

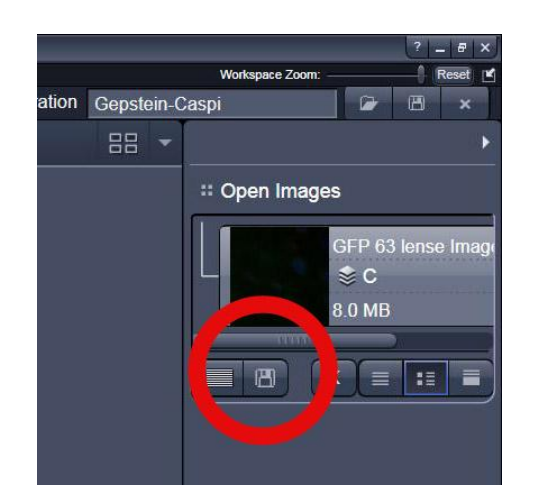

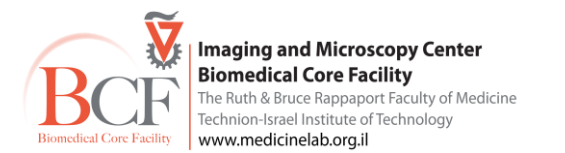

ב-XY באמצעות התוכנה. Stage – הזזת ה

Focus – הזזת ה-Stage בציר ה-Z באמצעות התוכנה.

Mark - פונקציה זו מאפשרת סימון קורדינטות בתכשיר בעדשה קטנה ולחזור אליהן בעדשה בעלת הגדלה גדולה יותר. יש לבחור את המיקום מתוך הרשימה שנוצרה וללחוץ על MoveTo. פונקציה זו מביאה את Stage למיקום הרצוי

בחוצץ ה-Dimensions בלחיצה על Stage מופיע צלב (crosshair) במקום החץ של העכבר.

הזזה ולחיצה על הצלב ימרכזו את ה-Stage למרכז הצלב.

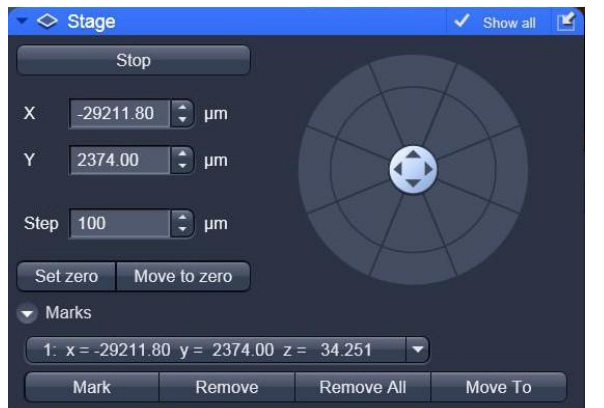

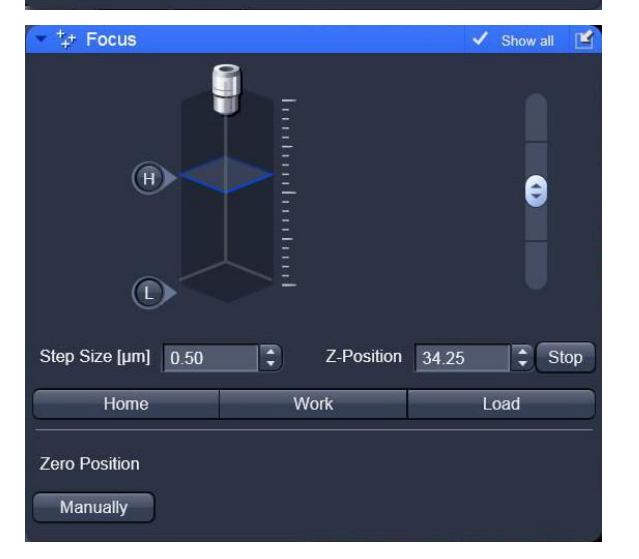

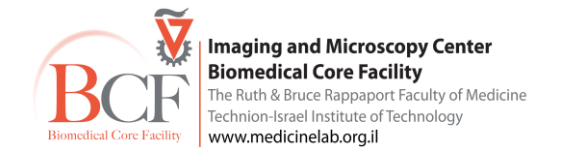

## (Z-stack) Z-רכישת תמונות בציר ה

יש לסמן את אפשרות Z Stack לקבלת חלון ה-<mark>Z-stack בחלק</mark> Multidimensional Acquisition

יש לסרוק בערוץ אחד, במהירות גבוהה ללא מיצוע תוך שינוי הפוקוס עד מציאת גבול עליון של הדוגמא וללחוץ על Set Last יש לסרוק עד למציאת הגבול תחתון של הדוגמה וללחוץ על Set Last. יש לקבוע את האינטרוואל. ניתן להשתמש First ולסרוק עד למציאת הגבול תחתון של הדוגמה וללחוץ על Set Last. יש לקבוע את האינטרוואל. ניתן להשתמש בהמלצת המערכת ב-Optimal. לחיצה על קביעה זו תייבא את האינטרוול האופטימלי שהוא חצי מעובי ה-Optimal שנקבעת ע"פ גודל החריר הקונפוקלי.

ניתן בחלון זה ללחוץ על חוצץ Optimize sectioning and step וע"י לחיצה על איקון Match pinhole ליצור התאמה של עובי החתך בכל הערוצים ואח"כ קביעת אינטרוול אופטימלי לכולם.

Start Experiment

לרכישת החתכים בחר במהירות 7, בחר מספר מיצועים ורזולוציה ולחץ על

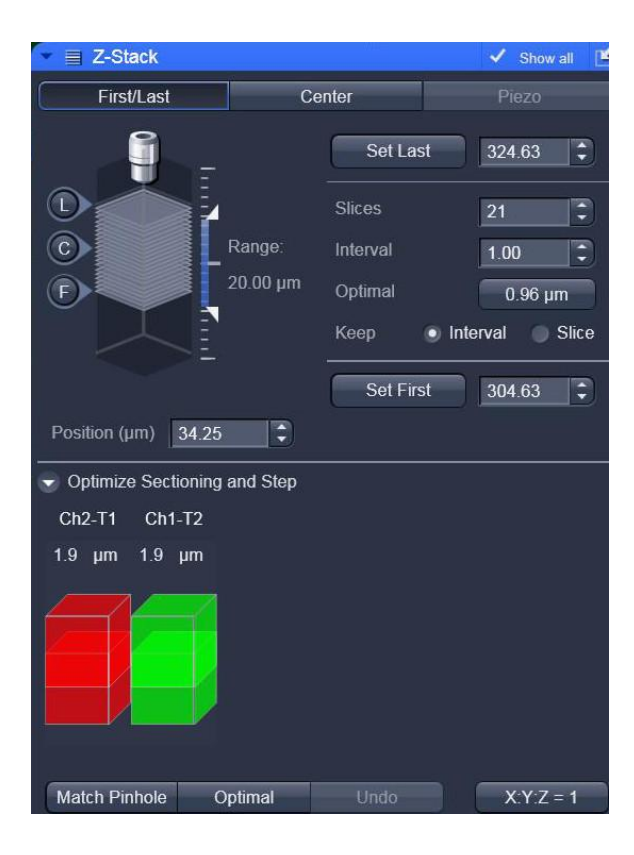

| Quular                                   |                                                       |      | Maintain                                                                                                    |            |  |  |  |
|------------------------------------------|-------------------------------------------------------|------|----------------------------------------------------------------------------------------------------|------------|--|--|--|
| Oculai                                   |                                                       |      |                                                                                                    |            |  |  |  |
| Configuration                            | IDE cy3 cy2 dap                                       | pi   |                                                                                                    |            |  |  |  |
|                                          |                                                       |      |                                                                                                    |            |  |  |  |
|                                          |                                                       | @1   | <b>2</b> 1                                                                                                    | ō          |  |  |  |
| New                                      | Auto Exposure                                         | Live | Continuous                                                                                                    | Snap       |  |  |  |
| 7-Stack                                  |                                                       | ſ    |                                                                                                    |            |  |  |  |
| Time Serie                               | es 100 Ima                                            | ges  |                                                                                                    |            |  |  |  |
| Bleaching                                | 1 Iteratio                                            | n(s) |                                                                                                    | ×          |  |  |  |
| Tile Scan                                |                                                       | 1    |                                                                                                    | 200.00 MB  |  |  |  |
| <ul> <li>Regions</li> </ul>              |                                                       | È    | Start Ev                                                                                                    | porimont   |  |  |  |
|                                          |                                                       |      |                                                                                                    | penment    |  |  |  |
| # Setup Ma                               | nager                                                 |      |                                                                                                    |            |  |  |  |
| 🕨 🌻 Lasei                                | ĩ                                                     |      |                                                                                                    | <b>N</b>   |  |  |  |
| 🕨 🔠 İmagi                                | ing Setup                                             |      | <ul> <li>Image: A second second s</li></ul> | Show all 📝 |  |  |  |
| 🕨 🖻 Light                                | Path                                                  |      | 1                                                                                                    | Show all   |  |  |  |
| # Online Ac                              | quisition                                             |      |                                                                                                    |            |  |  |  |
| 🕨 🛥 Acqu                                 | isition Mode                                          |      | 1                                                                                                    | Show all 📝 |  |  |  |
| 🕨 🛝 Chan                                 | nels                                                  |      | 1                                                                                                    | Show all   |  |  |  |
| → ‡+ Focu                                | S                                                     |      | 1                                                                                                    | Show all   |  |  |  |
| 🕨 🗇 Stage                                | 9                                                     |      | 1                                                                                                    | Show all   |  |  |  |
| 🕨 🖂 Regio                                | ons                                                   |      | <ul> <li>✓</li> </ul>                                                                                                    | Show all   |  |  |  |
| # Multidime                              | nsional Acquisiti                                     | on   |                                                                                                    |            |  |  |  |
| 💌 📃 Z-Sta                                | ick                                                   |      | 1                                                                                                    | Show all   |  |  |  |
| 🔻 🕘 Time                                 | <ul> <li>✓ Time Series</li> <li>✓ Show all</li> </ul> |      |                                                                                                    |            |  |  |  |
| 👻 🖿 Tile S                               | Tile Scan                                             |      |                                                                                                    |            |  |  |  |
| Positi                                   | ■ Positions                                           |      |                                                                                                    |            |  |  |  |
| Information On Experiment     ✓ Show all |                                                       |      |                                                                                                    |            |  |  |  |
| Auto                                     | Save                                                  |      | 1                                                                                                    | Show all   |  |  |  |
|                                          |                                                       |      |                                                                                                    |            |  |  |  |

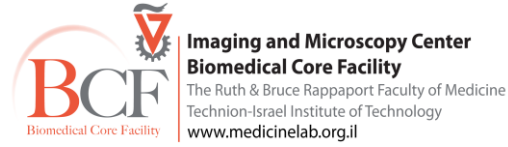

## **Time Series**

יצירת סדרת דגימות רפטטיבית לאורך זמן

יש לסמן את אפשרות Time Series לקבלת חלון ה-<mark>Time Series</mark> בחלק Multidimensional Acquisition.

ויש לקבוע את הפרמטרים: מספר חזרות ואינטרוול הזמן בין כל חזרה לחזרה, להפעלת הניסוי יש ללחוץ על.

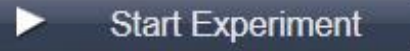

(Multi Time Series) MTS לביצוע ניסוי זה ממספר אזורים או ב-TILE יש להפעיל מקרו

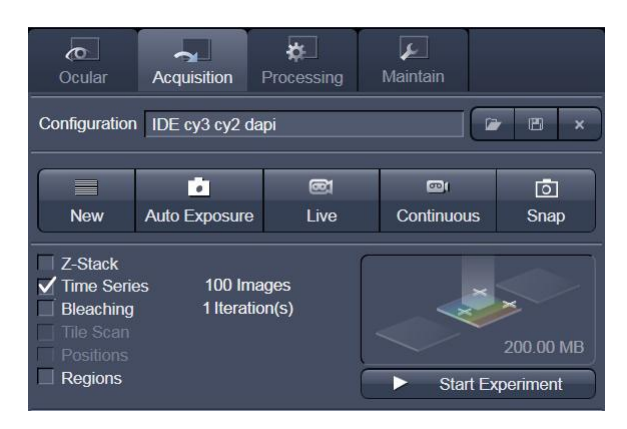

| • • Time Series                  |             | 🗸 Show all 🖆         |
|----------------------------------|-------------|----------------------|
| Cycles —()———<br>Interval ()———— | [           | 10 ♥<br>0.0 ♥ msec ♥ |
| 💿 Interval Time                  |             |                      |
| Interval Time                    | not defined | 🖉 🖼 🗙                |
| + -                              |             |                      |
| <ul> <li>Marker</li> </ul>       |             |                      |
| Marker                           | not defined | 🕞 🖻 🗙                |
| + -                              |             |                      |
| 😎 Start                          |             |                      |
| Mode Manual                      |             | Pre-Scan             |
| Trigger Out None                 | -           |                      |
| 😴 End                            |             |                      |
| Mode Manual                      | -           |                      |
| Trigger Out None                 | -           |                      |
| Pause                            |             |                      |

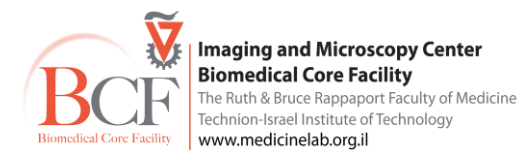

## Tile scan

סריקת מספר שדות צמודים וחיבורם לקבלת תמונה נרחבת של התכשיר ברזולוציה גבוהה.

יש לסמן את אפשרות Tile Scan לקבלת חלון ה-<u>Tile Scan</u> בחלק Multidimensional Acquisition.

יש להביא את הדוגמא למרכז האזור ולקבוע את מספר השדות לסריקה בצירים X ו-Y מסביב לשדה בו היינו.

לאחר קביעת הפרמטרים יש ללחוץ על

Start Experiment

מומלץ לבצע סריקה מקדימה של האזור במהירות גבוהה על ידי scan overview image, שים לב להגדרות העדשות והמהירות

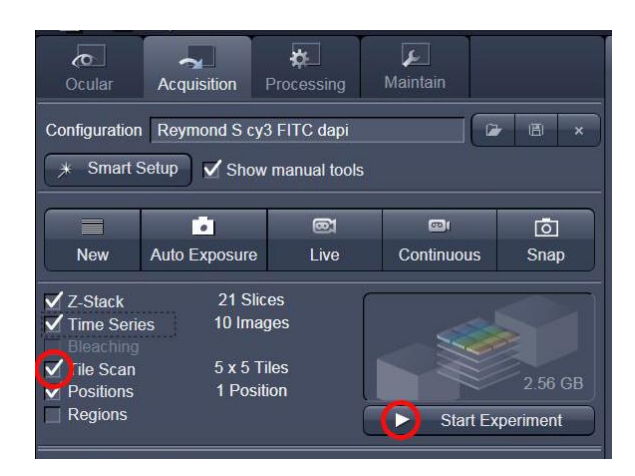

| 👻 🏥 Tile :             | Scan                 |                        |                                  | 1      | Show all | Ľ |
|------------------------|----------------------|------------------------|----------------------------------|--------|----------|---|
| Horizontal<br>Vertical | Tiles<br>5<br>5<br>5 | Pixels<br>2560<br>2560 | Size<br>1600.43 µn<br>1600.43 µn | n<br>n |          |   |
| Rotation               | 0.3890 🗲             |                        |                                  |        |          |   |
|                        | So                   | an overview            | image                            | _      |          |   |

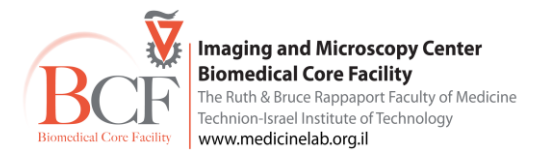

## **Positions**

ניתן לסמן מיקומים שונים בתכשיר לסריקה אוטומטית של כל המיקומים שהוגדרו.

יש לסמן את אפשרות Positions לקבלת חלון ה-<mark>Positions</mark> בחלק Multidimensional Acquisition.

לחיצת Add מוסיף את מרכז השדה הנוכחי לרשימת Positions. ניתן לחזור למיקום מוגדר ע"י Move to.

ניתן לקבוע Position גם ע"י Mark בחלון ה-Stage.

בלחיצת Positions בחוצץ Dimensions מקבלים צלב (crosshair) במקום החץ של העכבר, לחיצה על הצלב יוסיף את הנקודה לרשימת ה-Positions

| Dimensions | Display Overlay        |
|------------|------------------------|
| Zoom       | 100 % - 190 % + Q□ Q ‡ |
| Channels   | Merged Ch2-T1 Ch1-T2   |
|            |                        |

| <b>C</b> O<br>Ocular                                                    | Acquisition   | Processing                     | کے<br>Maintain  |           |
|-------------------------------------------------------------------------|---------------|--------------------------------|-----------------|-----------|
| Configuration                                                           | Andrey DCF M  | Aito bf dapi<br>v manual tools |                 | ► 🖪 ×     |
| New                                                                     | Auto Exposure | ©1<br>Live                     | ा<br>Continuous | o<br>Snap |
| Z-Stack<br>Time Serie<br>Bleaching<br>Tile Scan<br>Positions<br>Regions | 95            |                                | ► Start Ex      | 768.00 KB |

| 💌 🗃 Positions  |                     | 🗸 Show all     |                  |       |  |  |
|----------------|---------------------|----------------|------------------|-------|--|--|
| Positi         | on List             | Sample Carrier |                  |       |  |  |
| Number         | v fuml              | v fum]         | z lumi           |       |  |  |
| 1              | -29211 800          | 2374 000       | 2 [pm]<br>34 25* |       |  |  |
|                | 20211.000           | 2011.000       | 04.25            |       |  |  |
|                |                     |                |                  |       |  |  |
|                |                     |                |                  |       |  |  |
| Add            | Remove              | Remove All     | Мс               | ve to |  |  |
|                |                     | -              |                  | 0     |  |  |
|                |                     | L              | Load             | Save  |  |  |
|                |                     |                |                  |       |  |  |
| Auto-Focus Off |                     |                |                  |       |  |  |
|                |                     |                |                  |       |  |  |
| ſ              |                     |                |                  |       |  |  |
|                |                     |                |                  |       |  |  |
|                | Scan overview image |                |                  |       |  |  |
|                |                     |                |                  |       |  |  |

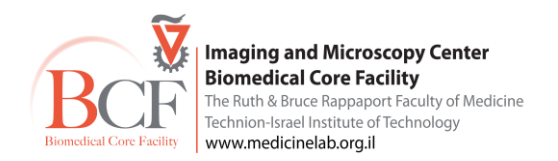

## **Regions of Interest - ROI**

יש לסמן את אפשרות Regions לקבלת חלון ה-<mark>Regions</mark> בחלק Multidimensional Acquisition.

ניתן לסמן ROI's בשדה ולבצע רכישת תמונה רק עבור מכלול ROI's אלו.

רכישת תמונה (בדידה, Time Series ,Z section) תחול על כל ה-ROIs.

.ROI יש לוודא סימון Acquisition עבור כל

Fit frame size to bounding לסריקת אך ורק האזורים המסומנים כ-ROI יש לסמן ROI. ROI. הפעולה מבצעת in cectangle of regions.

קביעת ROI יכול לחסוך זמן סריקה תלוי בפיזורם בשדה. משמש לסריקת תהליכים פיזיולוגיים, ל-photobleaching- ל-photobleaging ,FRAP ואנליזה.

> ניתן גם לקבוע zoom ו-rotation של השדה הנסרק ע"י לחיצה על Crop בחוצץ Dimensions. על התמונה בסריקה מופיע ריבוע אותו אפשר להזיז, לשנות גודל וזוית.

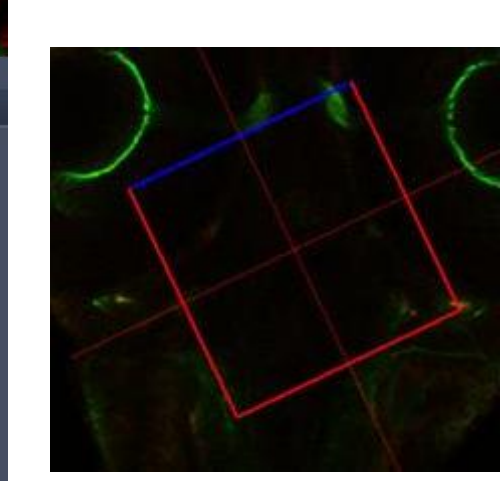

| Dimensions | Display ( | Overlay            |                |         |         |    |
|------------|-----------|--------------------|----------------|---------|---------|----|
| Zoom       | ۰¢۰       | 100% -             | 190 %          | + Q_    | ¢‡      | •  |
| Channels   | Merged    | Ch2-T1 Ch<br>Reuse | 1-T2<br>5 Crop | Positio | ns Staç | je |

| Ocular                                                                                                    | Acquisition   | <b>p</b><br>Processing | <b>پ</b><br>Maintain |          |  |  |
|----------------------------------------------------------------------------------------------------|---------------|------------------------|----------------------|----------|--|--|
| Configuration       Andrey       DCF       Mito bf dapi       Image: mail to be an and the second second seco |               |                        |                      |          |  |  |
|                                                                                                    | •             | <b>@</b> 1             | @I                   | ō        |  |  |
| New                                                                                                    | Auto Exposure | Live                   | Continuous           | Snap     |  |  |
| Z-Stack Time Series Bleaching Tile Scan Positions Regions Stort Experiment                                                                                                    |               |                        |                      |          |  |  |
| Cogiona                                                                                                    |               |                        | Start Ex             | periment |  |  |

| Regions                                         |          |              |        | ✓ Show all |  |  |
|-------------------------------------------------|----------|--------------|--------|------------|--|--|
|                                                 |          | 09           | elete  | Hide       |  |  |
| ד   #                                           | уре      | Acquisition  | Bleach | Analysis   |  |  |
| 1                                               | 0        |              |        |            |  |  |
| 2                                               |          | $\checkmark$ |        |            |  |  |
|                                                 |          |              |        |            |  |  |
| Center X                                        | -26      |              |        |            |  |  |
| Center Y                                        | -311     |              |        |            |  |  |
| Width                                           | 306      |              |        |            |  |  |
| Height                                          | 180      |              |        |            |  |  |
| Line width                                      | 1 -      |              |        |            |  |  |
| Color                                           |          |              |        |            |  |  |
| Color mode                                      | Automati | c assignment | -      |            |  |  |
| Creation Mode Switch to selection mode          |          |              |        |            |  |  |
| Fit frame size to bounding rectangle of regions |          |              |        |            |  |  |
| Zoom Bleach (fast, less accurate)               |          |              |        |            |  |  |
| Show numbers                                    |          |              |        |            |  |  |
| Load Save                                       |          |              |        |            |  |  |

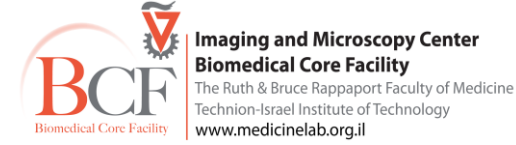

## גיבוי נתונים

<mark>disk on key-אין להשתמש ב</mark>

אין להשאיר חיבור לשרת פעיל בסיום העברת הקבצים.

אין להשתמש בדפדפן לגלישה באינטרנט. המחשב פועל ללא Firewall וללא Live anti virus.

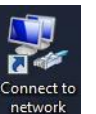

על שולחן העבודה לחץ על

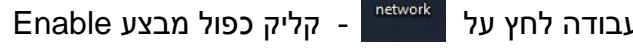

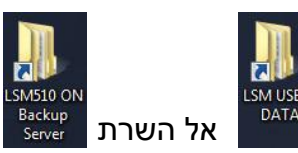

העבר את קבציך מתיקיית

יש לקבוע את שם התיקייה המדויק במחשב לפני העברה לשרת (אין אפשרות מחיקה ושינוי שם של קבצים בשרת עצמו).

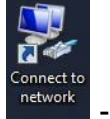

בסיום העברת הקבצים לשרת יש לבטל את החיבור לרשת: בחר שוב ב-

אין להשאיר חיבור לשרת פעיל בסיום העברת הקבצים.

גיבוי הקבצים למחשב הנסיין הינם באחריות הנסיין.

יחידת הצב"מ אינה אחראית על גיבוי הנתונים. את הקבצים יש להעתיק בהקדם לשרת היחידה ומשם למחשב המעבדה. חשוב – השרת/המחשבים ביחידת הצב"מ אינם מהווים גיבוי. נתונים נמחקים מהם כל 3 חודשים.

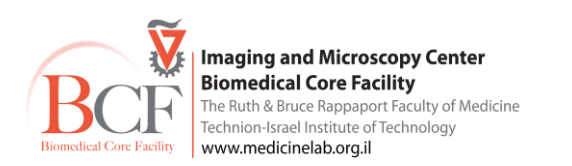

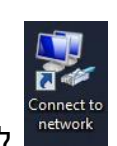

.Disable לחץ על עכבר ימין, בחר

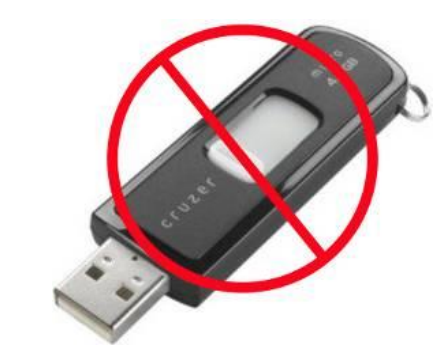

## סגירת המערכת

- נא לנקות עדשות שמן ולהשאיר את המיקרוסקופ על עדשה x10 ו-stage ממורכז
- נא לבדוק אם המשתמש הבא מגיע בשעה הקרובה. במידה ולא, ניתן להמשיך בכיבוי
  - יש לכבות לייזרים מתוך התוכנה לפני יציאה מהתוכנה
    - נא לצאת מהתוכנה.
    - הכיבוי נעשה בסדר הפוך מההדלקה
- חשוב יש להמתין עד שמאוורר לייזר הארגון נכבה לפני סגירת ה-Electronic Unit
  - יש לבצע OFF להזמנה באתר ההזמנות

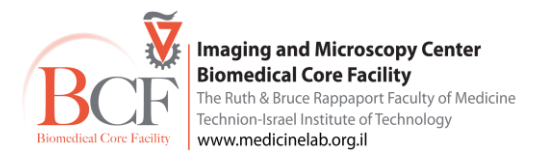